| InTouch Flow Manager- Updating Self check-in patient's demographics                               |                                                                                          |
|---------------------------------------------------------------------------------------------------|------------------------------------------------------------------------------------------|
| A patient that used the kiosk to check-in may be advised to go to reception if their details need |                                                                                          |
| updating.                                                                                         |                                                                                          |
| Patients with 🚄                                                                                   | icon need correction with their demographic details.                                     |
| _                                                                                                 |                                                                                          |
| Note: Patient's demographics details MUST be updated in PAS and NOT in Flow Manager               |                                                                                          |
| In Flow                                                                                           | Demographics window will open. Check all the demographics tabs to confirm with           |
| Manager:                                                                                          | the patient the details that need updating.                                              |
| C C                                                                                               | SURANN KHAN (7) (Patient ID - K/766E   NHS Number - 9021662106)   Locatori - Vilage X    |
| Click the                                                                                         | Demographics Actions & Alerts Journey Annual Calling Complete                            |
| Demographics                                                                                      | Patient Details More Details Custom Overtion                                             |
| Icon                                                                                              | Calling Display Name SURAIN (NHAN Pager EUpdate<br>Block Calling Desting Allers: Lupton  |
|                                                                                                   | Gender F                                                                                 |
|                                                                                                   | DOB 21 Nov 1993<br>Title: MISS                                                           |
|                                                                                                   | rits i natini. Subvisit<br>Surname: KHAN<br>Address 29 Cluits u Street                   |
|                                                                                                   | Postcode: 81907H BIS278271                                                               |
|                                                                                                   | Mobile Telephone:                                                                        |
|                                                                                                   | Email Address 1: Civil State: Single                                                     |
|                                                                                                   | Work Telephone:                                                                          |
|                                                                                                   | Close Vipdate DAS Updated                                                                |
|                                                                                                   | SURANN KHAN (F) (Fatlert ID - KJ765E   NHS Number - 9021652106)   Location - Village 🗙   |
|                                                                                                   | Demographics Actions 8 Alerts Journey Annual Calling Complete                            |
|                                                                                                   | Patient Details More Details Custom Oversion                                             |
|                                                                                                   | GP Name: DR ROBERSON GP Practice: New                                                    |
|                                                                                                   | Next Of Kin Name: MANDY SHAW Next Of Kin Relationship:                                   |
|                                                                                                   | Next Of Kin Address: 29 CHURCH STREET Next Of Kin Telephone:                             |
|                                                                                                   | Religion: Denist Name:                                                                   |
|                                                                                                   | Dental Practice:                                                                         |
|                                                                                                   | Close     ✓ Update     C PAS Updated                                                     |
| Go to Careflow                                                                                    |                                                                                          |
|                                                                                                   | H110000476 RCH OP Br Vasoular Surgery Consultant BROOKS, Micha No Outco 10 - First Activ |
| 17.5.                                                                                             | H11000910 R C S O D E View Comments BROOKS, Micha No Outco 10 - First Activ              |
| From Minut                                                                                        | H110000915 BROOKS, Micha No Outco 32 - Start of a<br>Book in patient                     |
| From view                                                                                         | H110000496 R G SG D E DNA Outcome BROOKS, Micha No Outco 32 - Start of a                 |
| Patient                                                                                           | H11000519 Simple Outcome Book BOOKS, Micha No Outco 10 - First Activ                     |
| Reception,                                                                                        | H110000920 Cancel & rebook appointment BROOKS, Micha No Outco 10 - First Activ           |
| right-click the                                                                                   | H110000550 Record Outcome BROOKS, Micha No Outco                                         |
| patient's row                                                                                     | H110000940 Generate Communications BROOKS, Micha No Outco                                |
| then select <b>Edit</b>                                                                           | H110000644 R Generate Clinic Forms BROOKS, Micha No Outco 10 - First Activ               |
| Patient                                                                                           | H110000954 RESEDENT View Appointments BROOKS, Micha No Outco 10 - First Activ            |
|                                                                                                   | H110000572 RECORD Edit Patient BROOKS, Micha No Outco 10 - First Activ                   |
|                                                                                                   | Edit the patient's demographics then click Save.                                         |
|                                                                                                   |                                                                                          |
| Return to Flow                                                                                    |                                                                                          |
| Manager                                                                                           | The <b>Demographics updated</b> Icon 🤽 will display.                                     |
|                                                                                                   |                                                                                          |
| Click the <b>PAS</b>                                                                              |                                                                                          |
| Updated                                                                                           |                                                                                          |
| button                                                                                            |                                                                                          |
|                                                                                                   |                                                                                          |
| C PAS Updated                                                                                     |                                                                                          |